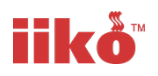

# Adding a 5% VAT Rate using iikoChain / iikoOffice

## For Pro & Enterprise Plans Users

Is response to the Chancellor of the Exchequers announcement of a 5% VAT rate from the Wednesday 15<sup>th</sup> of July on Eat In and Takeaway Food, along with Accommodation and Tourist Attractions transactional items, we have produce a guide for iiko customers wishing to make this update.

Updated VAT guidance not on which products are affected can be found here

https://www.gov.uk/guidance/food-products-and-vat-notice-70114

This guide has been prepared for iiko users who are on the Pro and Enterprise plans or have access to iikoChain or iikoOffice applications (plans prior to 2020).

As there will be a return of these products to the standard 20% rate on the 12<sup>th</sup> January 2021, we have also added steps on what you need to carry out in the future too. Please be aware that these dates and the rates for 12<sup>th</sup> January may be subjected to any future announcements by the Government and you should refer to the <u>www.gov.uk</u> for the latest advice for your business.

### Setting up the new reduced VAT Rates

Step 1 - sit back and relax – iiko will do the first part for you. We will automate a process and on the  $10^{\text{th}}$  of July you will find 2 new VAT Rates in your iiko Office (or Chain) application.

If you have a multi-site operation then this will be carried out in iiko Chain and not iiko Office.

To check that these rates are present, Open up iiko Office (or Chain if multi-site)

And in the navigation bar search for TAX. Select the option TAX Categories

| Nav                  | igation         | $\mathcal P$ Search by menu | я.        |  |
|----------------------|-----------------|-----------------------------|-----------|--|
| TAX                  |                 |                             | $\otimes$ |  |
| Inventory Management |                 |                             |           |  |
|                      | Reference books |                             |           |  |
|                      | Tax categories  |                             |           |  |
|                      |                 |                             |           |  |

Select TAX Categories and you will see that the new rates have been added.

| ٦ | Tax categories |        |  |  |  |  |  |  |  |  |
|---|----------------|--------|--|--|--|--|--|--|--|--|
|   | Add            |        |  |  |  |  |  |  |  |  |
|   | Name           | VAT(%) |  |  |  |  |  |  |  |  |
|   | VAT            | 20     |  |  |  |  |  |  |  |  |
|   | No VAT         | 0      |  |  |  |  |  |  |  |  |
|   | VAT F          | 20     |  |  |  |  |  |  |  |  |
| Г | VAT Reduced    | 20     |  |  |  |  |  |  |  |  |
| ۲ | VAT F Reduced  | 20     |  |  |  |  |  |  |  |  |
|   |                |        |  |  |  |  |  |  |  |  |

Why have these been added at 20%? You might noticed that these have been added at 20%. This will allow you to start to allocate to the items you need to change now before the rate change on 15<sup>th</sup> July.

Any products you change to the new setting now will automatically upload to the till and as this will be before the 15<sup>th</sup> July, they will still record at 20%.

Overnight and before you start training on the morning of the 15<sup>th</sup> July, we will run an automatic process to change the rates to 5% and they will then appear in office/chain as

| Т | Tax categories |        |  |  |  |  |  |  |  |
|---|----------------|--------|--|--|--|--|--|--|--|
|   | Add            |        |  |  |  |  |  |  |  |
|   | Name           | VAT(%) |  |  |  |  |  |  |  |
|   | VAT            | 20     |  |  |  |  |  |  |  |
|   | No VAT         | 0      |  |  |  |  |  |  |  |
|   | VATE           | 20     |  |  |  |  |  |  |  |
|   | VAT Reduced    | 5      |  |  |  |  |  |  |  |
| × | VAT F Reduced  | 5      |  |  |  |  |  |  |  |

This allows you time to set-up you changes on the Menu Items before the 15<sup>th</sup> without affecting your reporting at the current 20%.

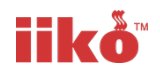

# Changing the VAT link to the reduced rate on Menu Items, Modifiers and Products in iiko Office/Chain

To change the VAT Rate of Certain products to the VAT 5% rate in iikoOffice (Or Chain) in the Navigation bar search for Stock List and then select this option.

| Navigation                    | $\mathcal P$ Search by menu | д         |  |  |  |
|-------------------------------|-----------------------------|-----------|--|--|--|
| stock list                    |                             | $\otimes$ |  |  |  |
| Inventory Management          |                             |           |  |  |  |
| Reference books<br>Stock list |                             |           |  |  |  |

Firstly if you cannot see the TAX Category allocated to the menu in the stock list items then you can amend the column view to add the TAX Category and TAX % to the view.

Select View, then Column Settings and then select TAX Category and Tax Category %

| St    | ock list                     |       |         |          |   |                                                                                                    | ~ | Code                                  |      |
|-------|------------------------------|-------|---------|----------|---|----------------------------------------------------------------------------------------------------|---|---------------------------------------|------|
|       | Add Add gro                  | up    | Actions | -        |   | View  View  View                                                                                                    |   | Barcode                               | e    |
| blass |                              | 6141  | Cada    | Trans    | ~ | Tree                                                                                                    | ~ | Туре                                  |      |
| Nam   | e 🔺                          | SKU   | Code    | Type     | - | Tabla                                                                                                    | ~ | Write-off method:                     | Cost |
|       | Batches                      | 0005  | 5       | Group    |   | Table                                                                                                    | ~ | Balance                               |      |
|       | Breakfast                    | 0034  | 50      | Group    |   | Filters •                                                                                                    | ~ | Meas. unit                            |      |
|       | Dreakrast items              | 0032  | 58      | Group    |   | Show Editor                                                                                                    | ~ | Price, £                              | н.   |
|       | Build four Own Pizza         | 0078  | 229     | Group    |   | Character in the second second s | ~ | Cost f                                | he.  |
| 1     | Chieses and Cooling Options  | 0054  | 157     | Group    |   | Show items                                                                                                    |   | Cost, 2                               | н.   |
|       | Chioces and Cooking Options  | 0054  | 118     | Group    |   | Show grouping bar                                                                                                    | ~ | Cost, %                               | he.  |
|       | Ugarettes                    | 0040  | 77      | Group    | ~ | Show empty groups                                                                                                    |   | Markup, £                             | н.   |
|       |                              | 0042  | 79      | Group    |   | Show deleted                                                                                                    |   | Markup, %                             | he.  |
|       |                              | 0079  | 239     | Group    |   | Lindate data suta satisally                                                                                                    |   | CCC, £                                | н.   |
|       |                              | 0016  | 11      | Group    | ~ | Update data automatically                                                                                                    |   | MWAC, %                               | he.  |
|       | M HOT Drinks                 | 0056  | 122     | Group    |   | Columns settings                                                                                                    |   | LIFOC f                               |      |
|       | Ingredients                  | 0004  | 4       | Group    | - |                                                                                                    |   | 11500 %                               | he.  |
|       | Main Courses                 | 0050  | 115     | Group    |   |                                                                                                    |   |                                       | н.   |
|       | Meals Group                  | 0052  | 112     | Group    |   |                                                                                                    |   | COST, £                               | he.  |
|       | M meat stuff                 | 0044  | 82      | Group    |   |                                                                                                    |   | COST, %                               | н.   |
|       | Menu Items                   | 0002  | 2       | Group    |   |                                                                                                    |   | LIFOCRP, £                            | h.,  |
|       | N Pasta                      | 0009  |         | Group    |   |                                                                                                    |   | LIFOCRP, %                            | н.   |
|       | N Pastes                     | 0030  | 55      | Group    |   |                                                                                                    |   | Type of production place              | he.  |
|       | M Pizza                      | 0029  | 28      | Group    |   |                                                                                                    |   | last is main arise list               | н.   |
|       | Pizza components             | 0046  | 84      | Group    |   |                                                                                                    |   | Incl. in main price list              | h.,  |
|       | Product set 1                | 0041  |         | Group    |   |                                                                                                    | ~ | Places of sales                       | н.   |
|       | Rice & Noodles               | 0076  | 216     | Group    |   |                                                                                                    |   | Date of last inventory reconciliation | h.,  |
|       | Sandwiches                   | 0033  |         | Group    |   |                                                                                                    |   | Modifiers                             | н.   |
|       | Services                     | 0006  | 6       | Group    |   |                                                                                                    |   | Modifies                              | h.,  |
|       | K Set Menu                   | 0062  | 149     | Group    |   |                                                                                                    |   | Modifiers scheme                      | н.   |
|       | M Sides                      | 0065  | 165     | Group    |   |                                                                                                    |   | Included in                           | h.,  |
|       | Starters                     | 0048  |         | Group    |   |                                                                                                    |   | included in                           | н.   |
| •     | Sweet Stuff                  | 0068  | 186     | Group    |   |                                                                                                    |   | Created on                            | h.,  |
|       | sweets                       | 0043  | 80      | Group    |   |                                                                                                    |   | Created by                            |      |
|       | Table Comment                | 0070  | 192     | Group    |   |                                                                                                    |   | Changed on                            | L.,  |
|       | The Bar                      | 0017  | 13      | Group    |   |                                                                                                    |   | Changed by                            |      |
| 4     | Track & Trace                | 0081  | 244     | Group    |   |                                                                                                    |   | Category                              | 1    |
|       | Now press % Discount Sur     | 00241 | 246     | Modifier |   | Ingredients -4.000                                                                                                    |   | Acc category                          |      |
|       | Track & Trace - Visit        | 00240 | 245     | Item     |   | Ingredients -4.000                                                                                                    |   | Acc. category                         | 1    |
|       | Track & Trace - Visit with p | 00242 | 247     | Item     |   | Ingredients -4.000                                                                                                    |   | Ingredients                           |      |
| (     | Add Pineapple                | 00133 | 116     | Modifier |   | Ingredients 0.000                                                                                                    |   | Tax category                          |      |
|       | Birthday dance               | 00069 |         | Service  |   | 0.000                                                                                                    |   | Tax category, %                       |      |

Once these columns are added you can drag them to the left (left click on the column header name and drag to the position where you want the column to be) that when you expand out Groups you can see Products, Items, Modifiers and the applicable tax set against them,

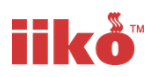

| St    | ock list                    |              |            |       |      |       |               |         |     |
|-------|-----------------------------|--------------|------------|-------|------|-------|---------------|---------|-----|
|       | Add Add gro                 | up           | Actions    | •     | View | ▼ U   | pdate         | Search: |     |
| Name  | e 🔺                         | Tax category | Tax catego | SKU   | Code | Туре  | Write-off met | Balance | Mea |
|       | Batches                     |              | 0          | 0005  | 5    | Group |               |         |     |
| - A 🗎 | Breakfast                   | VAT          | 20         | 0034  |      | Group |               |         |     |
|       | 🖟 Breakfast Mods            | VAT          | 20         | 0036  | 68   | Group |               |         |     |
|       | 🂕 Full Irish Breakfast      | VAT          | 20         | 00151 | 136  | Item  | Ingredients   | -36.000 | kg  |
|       | 🈅 Steak & Eggs              | VAT          | 20         | 00081 | 72   | Item  | Ingredients   | -6.000  | ser |
|       | 🎯 The Full Monty            | VAT          | 20         | 00070 |      | Item  | Ingredients   | -8.000  | ser |
| ) × 🔋 | breakfast items             |              | 0          | 0032  | 58   | Group |               |         |     |
| ) × 🗎 | 🖁 Build Your Own Pizza      | VAT          | 20         | 0078  | 229  | Group |               |         |     |
| - L   | Burgers                     | VAT          | 20         | 0064  | 157  | Group |               |         |     |
|       | 🚮 1/2 Pounder Burger        | VAT          | 20         | 00168 | 159  | Item  | Ingredients   | -8.000  | kg  |
|       | 🚮 1/4 Pounder Burger        | VAT          | 20         | 00167 | 158  | Item  | Ingredients   | -2.000  | kg  |
|       | 🙀 Chicken Burger            | VAT          | 20         | 00169 | 160  | Item  | Ingredients   | 0.000   | kg  |
|       | 🙀 Fish Burger               | VAT          | 20         | 00171 | 162  | Item  | Ingredients   | -3.000  | kg  |
|       | ன Spicey Bean Burger        | VAT          | 20         | 00170 | 161  | Item  | Ingredients   | 0.000   | kg  |
|       | Chioces and Cooking Options | VAT          | 20         | 0054  | 118  | Group |               |         |     |
| ) × 📔 | Cigarettes                  |              | 0          | 0040  | 77   | Group |               |         |     |
|       | confectionary               |              | 0          | 0042  | 79   | Group |               |         |     |

Next you can select you Items, Products, Modifiers that you wish to change. This can be done in via 2 methods. By Group Editing or Individual Selections.

By Group Editing Method.

In the Stock List – Select a Grouping and double click to edit it.

Change the Default tax Category to the new reduced tax category you require, then click OK to apply the change.

| · 🔣  | Dulla Tour Omit Fizza       | 0070        | 101                  | 223        | 20 Group        |
|------|-----------------------------|-------------|----------------------|------------|-----------------|
| 4 🔣  | Burgers                     | C Edit stoc | k list group Burg    | ers        | >               |
|      | 🛃 1/2 Pounder Burger        | 0           |                      |            |                 |
|      | 🛃 1/4 Pounder Burger        | General     | Markup St            | ock levels | Button color    |
|      | 🛃 Chicken Burger            | ¢ ,         | tock list code (SKI  | N: 0064    |                 |
|      | 🛃 Fish Burger               | q           | NOCK IIST CODE (SK   | J. 0004    |                 |
|      | 🙀 Spicey Bean Burger        | d Name of   | the stock list grou  | p: Burgers | S               |
|      | Chioces and Cooking Options | d Par       | rent stock list grou | p: Highest | t level group 🗸 |
|      | Cigarettes                  | d           | Product catego       | v: Food    | ~               |
| B    | confectionary               | ¢ .         |                      | Deadured   | •               |
|      | Consumables                 | d A         | accounting categor   | y: Product | t v             |
| R    | Extras                      | d Qu        | ick code in iikoFro  | nt: 157    |                 |
| R    | Hot Drinks                  | 0 D         | efault tax catego    | y: VAT     | >               |
|      | Ingredients                 | c           |                      | (not sp    | ecified)        |
| R    | Main Courses                | c           |                      | VAT        |                 |
|      | Meals Group                 | c           |                      | No VAT     | Ē.              |
| R    | meat stuff                  | d           |                      | VAT Re     | educed          |
| D    | Menu Items                  | c           |                      | VATE       | Reduced         |
| , ÎR | Pasta                       | c           |                      |            |                 |
|      | Pastics                     | 0020        |                      | EE         | 0 Croup         |

Next the grouping again then right click and select Group Editing

| Add                 | Add gro        | up    | Actions         | •     | View 🔻        | Update  |            | Sea |
|---------------------|----------------|-------|-----------------|-------|---------------|---------|------------|-----|
| Name                |                | SKU   | Code            | Туре  | Write-off met | Balance | Meas. unit |     |
| Batches             |                | 0005  | 5               | Group |               |         |            |     |
| 🔺 🔣 Breakfast       |                | 0034  |                 | Group |               |         |            |     |
| 🕨 📝 Breakfast N     | lods           | 0036  | 68              | Group |               |         |            |     |
| 🎯 Full Irish Br     | eakfast        | 00151 | 136             | Item  | Ingredients   | -36.000 | kg         |     |
| 🎯 Steak & Eg        | gs             | 00081 | 72              | Item  | Ingredients   | -6.000  | serv       |     |
| 🎯 The Full Mo       | nty            | 00070 |                 | Item  | Ingredients   | -8.000  | serv       |     |
| 🕨 🔰 breakfast items | 5              | 0032  | 58              | Group |               |         |            |     |
| 🕨 📝 Build Your Own  | Pizza          | 0078  | 229             | Group |               |         |            |     |
| 🔺 🔀 Burgers         |                | 00    | Add             |       |               |         |            |     |
| 候 1/2 Pounde        | r Burger       | 00    | Add group       |       |               |         |            |     |
| ni 1/4 Pounde 🔣     | r Burger       | 00    | Add group       |       |               |         |            | -11 |
| 候 Chicken Bu        | rger           | 00    | Edit            |       |               |         |            |     |
| 🧖 Fish Burger       |                | 00    | Move            |       |               |         |            |     |
| 候 Spicey Bear       | n Burger       | 00    | Edit modifiers. |       |               |         |            |     |
| Chioces and Co      | ooking Options | 00    | Group editing   |       |               |         |            | 1   |
| 🕨 📔 Cigarettes      |                | 00    | oroup eating.   |       |               |         |            | -   |
| onfectionary        |                | 00    | Delete          |       |               |         |            |     |
|                     |                |       |                 |       |               |         |            | _   |

Cost,

In Group Editing – tick Replace existing vales and VAT (make sure no other boxes are ticked). Then Apply

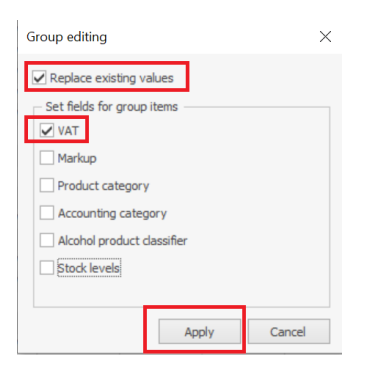

On applying the change you will see that the change has taken affect.

| 4 | k | Burgers                     | 0064  | VAT Reduced | 157 |
|---|---|-----------------------------|-------|-------------|-----|
|   |   | 🛃 1/2 Pounder Burger        | 00168 | VAT Reduced | 159 |
|   |   | 🛃 1/4 Pounder Burger        | 00167 | VAT Reduced | 158 |
|   |   | 🛃 Chicken Burger            | 00169 | VAT Reduced | 160 |
|   |   | 🛃 Fish Burger               | 00171 | VAT Reduced | 162 |
|   |   | 浸 Spicey Bean Burger        | 00170 | VAT Reduced | 161 |
|   |   | Chioces and Cooking Options | 0054  | VAT         | 118 |
| Þ |   | Cigarettes                  | 0040  |             | 77  |
|   | - |                             |       |             |     |

The other method is via a selection of certain Menu Items, Products and Modifiers within a Group

To choose individual items hold down the CTRL button on your keyboard and then left click the items within the expanded group you require.

Stock list Add group... • • ⇔ ⇒ 🗙 Add.. Actions View Update Search: Tax catego... Type Name SKU Tax category Code Write-off met... Balance Meas. unit Price, £ 🕨 🌃 Build Your Own Pizza 0078 VAT 229 20 Group VAT Reduced 157 5 Group 🔺 🔣 Burgers 0064 🛃 1/2 Pounder Burger 00168 VAT Reduced 159 5 Item Ingredients -8.000 kg 7.95 🙀 1/4 Pounder Burger 00167 VAT Reduced 158 5 Item Ingredients -2.000 kg 6.95 G Chicken Burger 00169 VAT Reduced 160 5 Item Ingredients 0.000 kg 6.95 🙀 Fish Burger Ingredients 00171 VAT Reduced 162 -3.000 kg 6.95 5 Item G Spicey Bean Burger 00170 VAT Reduced 161 5 Item Ingredients 0.000 kg 6.95 Chioces and Cooking Options 0054 VAT 118 20 Group 🕨 📔 Cigarettes 0040 77 0 Group confectionary 0042 79 0 Group Consumables 0079 239 0 Group 🕨 🔣 Extras 0016 0 Group 11 🕨 🎉 Hot Drinks 0056 VAT 122 20 Group Ingredients 0004 0 Group 4 0050 VAT 🔺 🗽 Main Courses 20 Group 🕨 🥂 Cook Style 0038 VAT 20 Group Cooking Instruction 0063 153 0 Group Sauces VAT 0051 20 Group Sides 0071 VAT 199 20 Grout 😅 10oz Fillet Steak 00208 VAT 209 20 Item Ingredients -9.000 serv 29.50 🖟 10oz Ribeye Special 00213 VAT 20 Item -4.000 serv 25.00 -5.000 serv 🙀 10oz Sirloin Steak VAT 210 20 Item 27.00 00210 Ingredients 🙀 12oz Fillet Steak 00212 VAT 212 20 Item Ingredients -3.000 serv 33.00 120z Ribeye Stea 20 Item 12.000 serv 24.50 00201 VAI 19 🙀 16oz Rib Eye Steak 00209 VAT 20 Item -11.000 serv 27.95 🙀 8oz Sirloin Steak 00117 VAT 20 Item -72.000 serv 20.95

In this example only 4 items have been chosen.

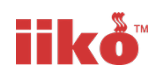

### Then right click and select EDIT

| 0 | 10oz Fillet Steak   | 00208 | VAT       | 209    | 20 | Item | Ingredients | -9.000 | serv |
|---|---------------------|-------|-----------|--------|----|------|-------------|--------|------|
|   | 10oz Ribeye Special | 00213 | VAT       |        | 20 | Item |             | -4.000 | serv |
|   | 10oz Sirloin Steak  | 00210 |           | Add    |    |      |             |        |      |
| 1 | 12oz Fillet Steak   | 00212 | Add group |        |    |      |             |        |      |
|   | 12oz Ribeye Steak   | 00201 |           | Convin |    |      |             |        |      |
|   | 16oz Rib Eye Steak  | 00209 | Сору іп   |        |    |      |             |        |      |
|   | 8oz Sirloin Steak   | 00117 |           | Edit   |    |      |             |        |      |
| 0 | Crispy Duck         | 00236 |           | Move   |    |      |             |        |      |

#### Drop down on the Tax Category and select the new reduced Rate you require.

| Edit stock list items: 10oz | Fillet Steak, 10oz Ribeye Special, 10oz Sirloin Steak, 12oz | $\times$ |
|-----------------------------|-------------------------------------------------------------|----------|
| Group:                      | Main Courses                                                | ¥        |
| Restaurant list price:      |                                                             |          |
| Category:                   | Food                                                        | $\sim$   |
| Accounting category:        | Dry                                                         | $\sim$   |
| Producer/Importer:          | ✓ Change                                                    | je       |
| Meas. unit:                 | serv                                                        | ~        |
| Approximate price:          |                                                             |          |
| Type of production place:   | Kitchen                                                     | $\sim$   |
| Cooking time by default     | t                                                           |          |
| Cooking time (hh:mm:ss):    |                                                             |          |
| Standard: 00:00:00          | Peak: 00:00:00                                              |          |
| Tax category:               | VAT                                                         | ~        |
| Alergen groups:             | (not specified)                                             |          |
| Button appearance in iiko   | No VAT                                                      |          |
| Fore color:                 | VAT F                                                       |          |
| Back color:                 | VAT F Reduced                                               |          |
|                             |                                                             |          |

And the change will be applied to the selected products.

| 0 | 10oz Fillet Steak   | 00208 | VAT Reduced | 2 |
|---|---------------------|-------|-------------|---|
| 1 | 10oz Ribeye Special | 00213 | VAT Reduced |   |
|   | 10oz Sirloin Steak  | 00210 | VAT Reduced | 2 |
| R | 12oz Fillet Steak   | 00212 | VAT Reduced | 2 |

## What happens next?

Your amendments will be reflected in your iikoFront Terminal(s)

You can continue to trade as normal and overnight between Tuesday 14<sup>th</sup> July and the morning of Wednesday 15<sup>th</sup> July we will automatically change the reduced VAT rates to 5%, but due to the Menu items changes you have made in advance everything will be ready in advance.